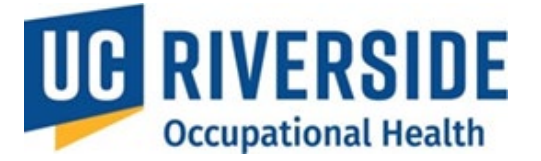

**Occupational Health Surveillance System** 

### November 26, 2024

# **PI's- Archiving/Deactivating Assessments**

## **Managing Archived or Deactivated Assessments**

If a participant is no longer part of the Occupational Health Surveillance program or has transitioned to a new PI, their assessments can either be archived or deactivated.

- Archiving: Used for incomplete assessments.
- **Deactivating:** Stops the renewal process for completed assessments and disables email reminders to the current PI for those assessments.

### **Archiving Incomplete Assessments**

1. Navigate to **All Assessments** from your homepage.

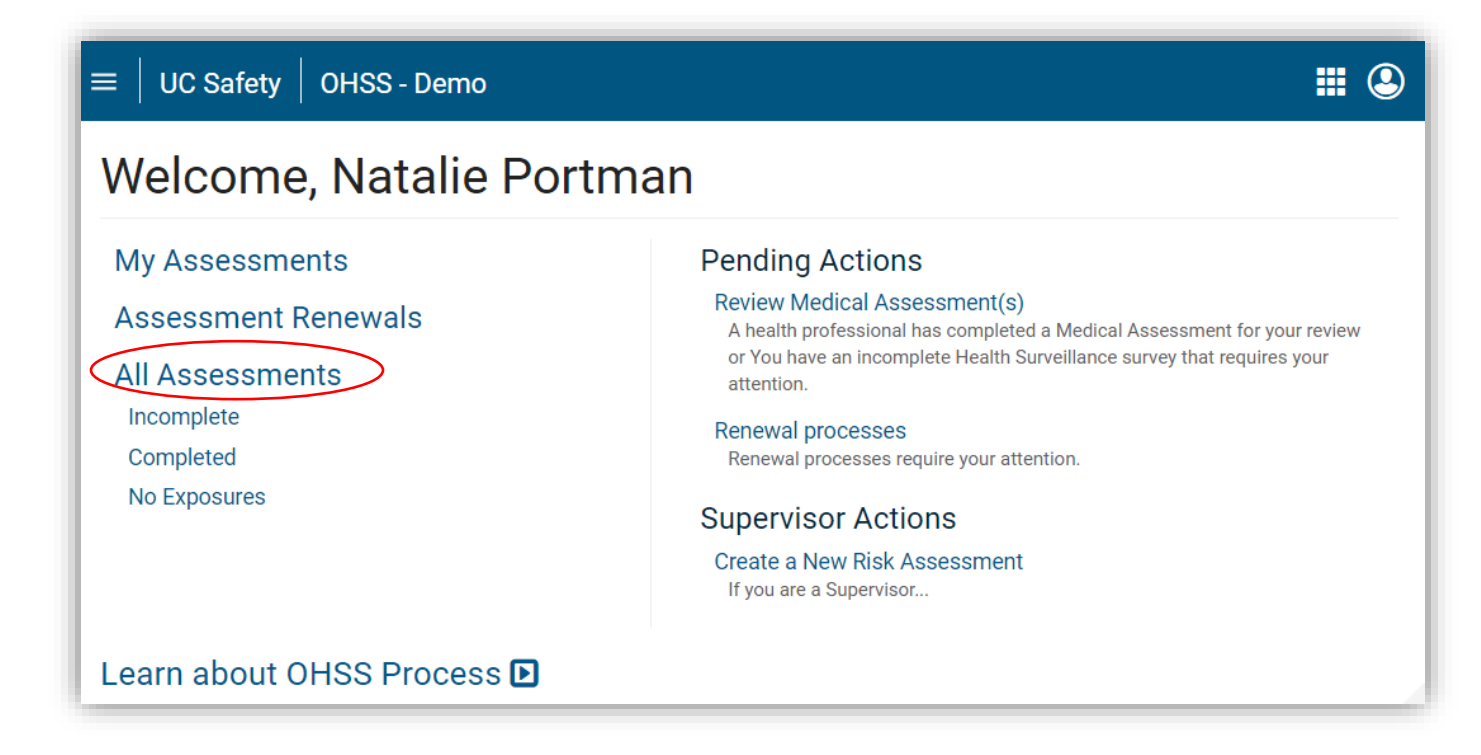

- 2. The system will automatically display the Incomplete tab.
- 3. Select the checkbox next to the name of the participant whose assessment you wish to archive.

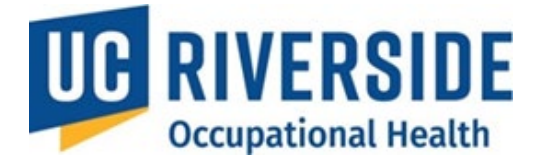

|   | $\equiv$ UC Safety OHSS - Demo                                       |                         |                     |                         |                         |                       |                 | ₩ 3        |
|---|----------------------------------------------------------------------|-------------------------|---------------------|-------------------------|-------------------------|-----------------------|-----------------|------------|
| 2 | 2 All Assessments <sup>® New</sup> Incomplete completed No Exposures |                         |                     |                         |                         |                       |                 |            |
|   |                                                                      | rchive<br>Participant ≎ | 4<br>Supervisor \$  | Department 🗢            | <b>RA ≑</b> ①           | HQ <b>≑</b> ①         | MA <b>≑</b> ⊕   | Send Email |
|   |                                                                      | Natalie<br>Portman      | Marion<br>Cotillard | UCDMC MEDICAL<br>CENTER | 10/05/2015 - A          | 10/05/2015 - <u>C</u> | 10/05/2015 - CR |            |
| 3 |                                                                      | Marion<br>Cotillard     | Natalie<br>Portman  | MEDICINE                | 10/05/2015 - <u>A</u> • | 05/22/2015 - <u>C</u> |                 |            |

- 4. Click the **Archive** button.
- 5. Provide a reason for archiving when prompted.

## **Deactivating Assessments Up for Renewal**

1. Go to the Assessment Renewals page.

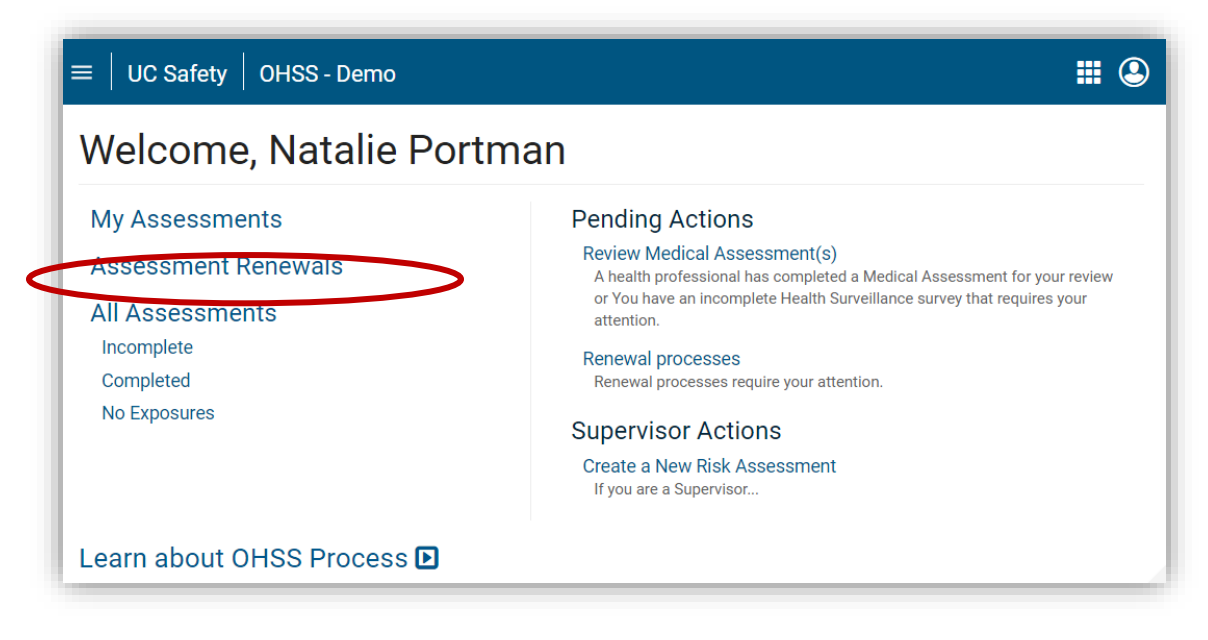

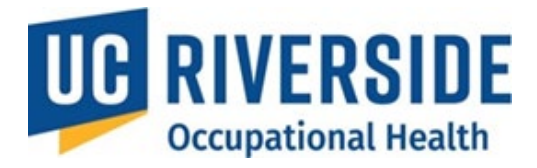

- 2. Locate the assessment to be deactivated.
- 3. Select the **Deactivate** option.

| ≡ │ UC SAFE      | TY OHSS-D       | emo          |                |                  |                   | <b>#</b>         |
|------------------|-----------------|--------------|----------------|------------------|-------------------|------------------|
| Assess           | ment Re         | newals       |                |                  |                   |                  |
| Participant      | Supervisor 🗢    | Department 🗢 | Renewal Date ≑ | Renewal Status 🗢 | Email Sent Date 🗢 | Actions 🗢        |
| Marion Cotillard | Natalie Portman | MEDICINE     | 05/22/2016     | 🍽 Overdue        | - (               | Deactivate Renew |

4. Confirm the action by clicking **Yes - I'm Sure**.

|                                 | TTY OUSS Domo                                                                                                    |                       | <b>III</b> 🕑 |
|---------------------------------|----------------------------------------------------------------------------------------------------|-----------------------|--------------|
|                                 | Process Deactivation Confirmation                                                                                                    |                       |              |
| Assess                          | You are deactivating this record because the Participant n<br>Supervisor. Deactivating this record means the assigned S<br>renewal notifications nor oblige to complete the renewal p |                       |              |
| Participant<br>Marion Cotillard | Are you sure you want to deactivate the process ?                                                                                                    | Yes - I'm sure Cancel | Centions ≎   |